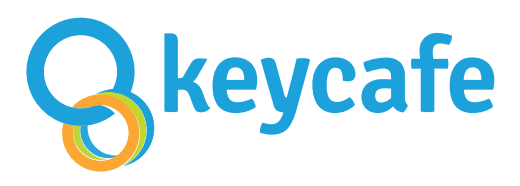

## How to pick up a key

## Using a booking URL

- 1. Open the link you received via SMS or email.
- 2. Agree to the Keycafe terms of service, privacy policy, and community guidelines.
- 3. Select Start.
- 4. In the **My Access** page, select **Go to Key Pickup Location** to see the SmartBox location with the keys. Note the opening hours and address, then go to the location.
- 5. In the **My Access** page, select **Pick Up Your Keys**, then select **Pick Up Key.**
- 6. Press the flashing button on the SmartBox.
- 7. Take the key out of the bin and **immediately close the bin door.**

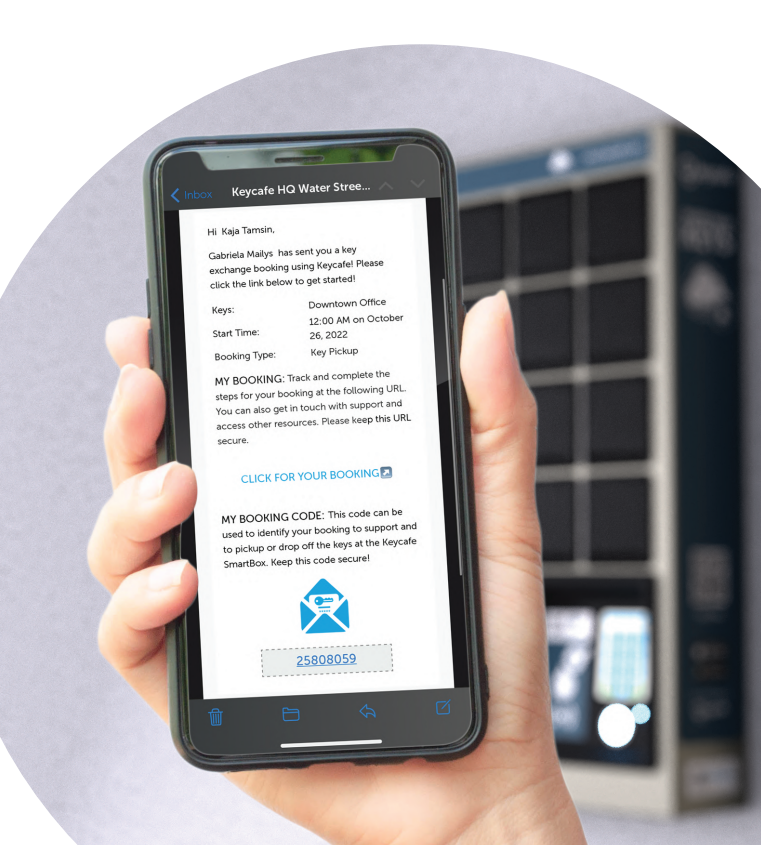

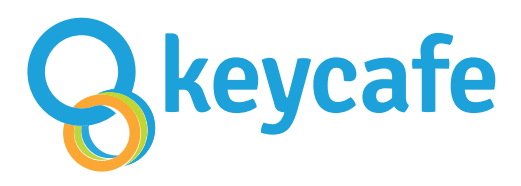

## Comment retirer une clé

## Avec un URL de réservation

- 1. Ouvrez le lien que vous avez reçu pas SMS ou par email.
- 2. Acceptez les conditions d'utilisation, la politique de confidentialité et les directives de la communauté de Keycafe.
- 3. Appuyez sur Démarrer.
- 4. Dans la page **Mon accès**, sélectionnez **Aller à l'emplacement de retrait des clés** pour voir l'emplacement de la SmartBox avec les clés. Notez les heures d'ouverture et l'adresse, puis rendez-vous sur place.
- Dans la page Mon accès, sélectionnez Récupérer vos clés, puis sélectionnez Retrait de clé.
- 6. Appuyez sur le bouton clignotant de la SmartBox.
- 7. Retirez la clé du casier et fermez la porte du casier.

Keycafe - Key Exchange Simplified

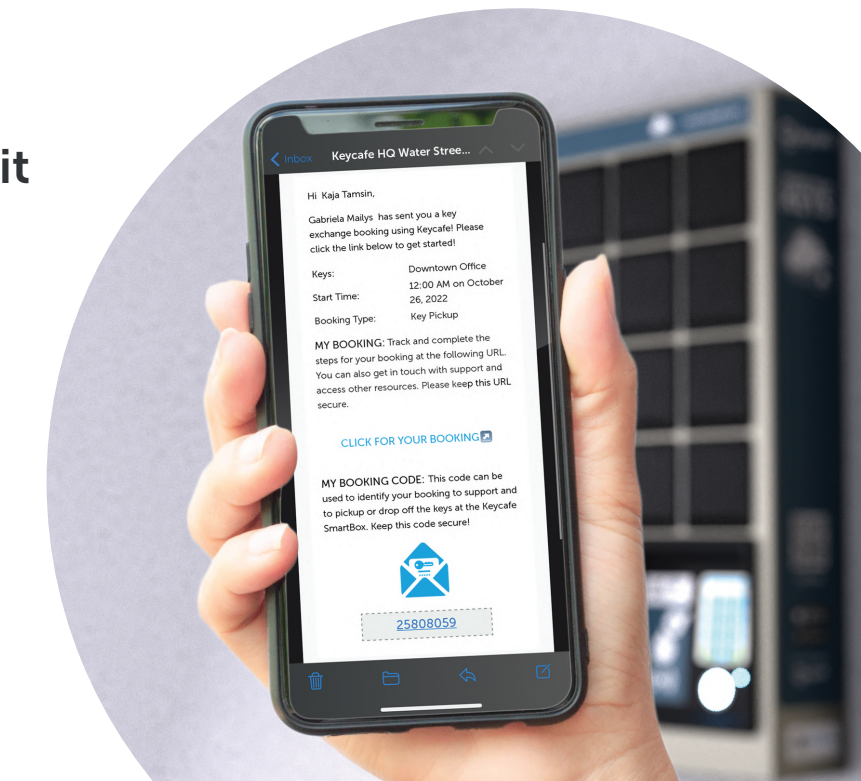

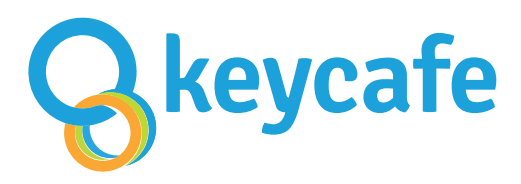

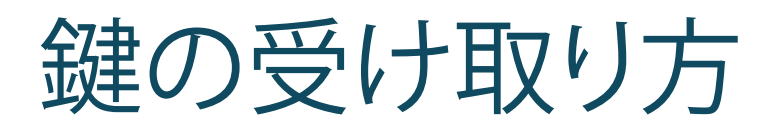

チェックインURLを使う

- 1. 受信したメール/SMSから、「ご予約詳細はこちらをクリック」 をタップします
- 2. Keyafeの利用規約に同意します
- 3. 「開始」をタップします
- 4.「予約」画面が開いたら、「鍵の受け取り場所に向かう」 から鍵が保管されているSmartBoxの設置場所を確認 します。営業時間と住所を確かめて現地に向かいます。
- 5.「予約」画面から、「鍵を受け取る」を選択して 「受け取りを開始する」へ進みます
- 6. SmartBoxタッチパネル下の銀色 のボタンの色が変わったら、 ボタンを押します
- 7. 開いた鍵キャビネットから鍵を取り出して直ぐに閉じます

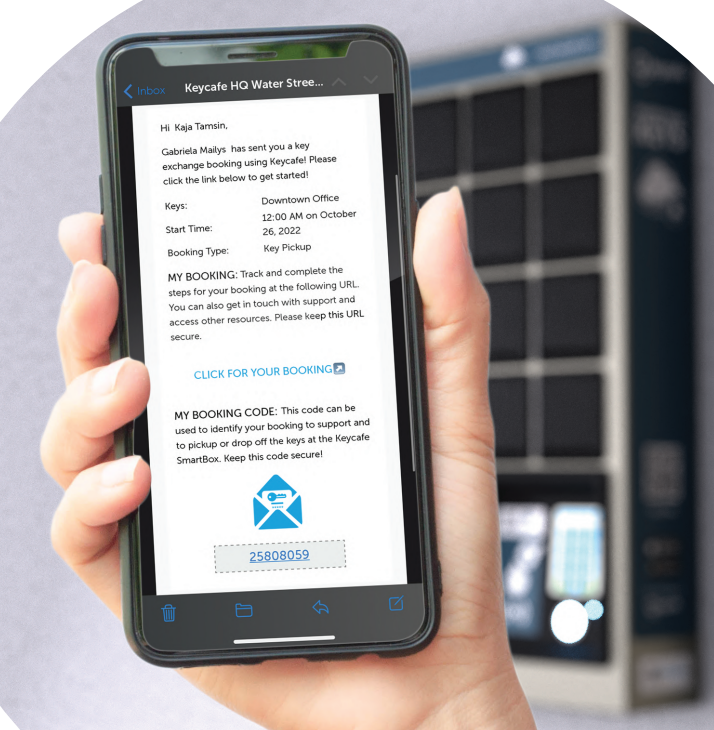